## Using Petriage – First Steps – FOR INTERNAL USE ONLY

Go to <u>www.petriage.com</u> and click on the green button "Sign up for your free Petriage account"

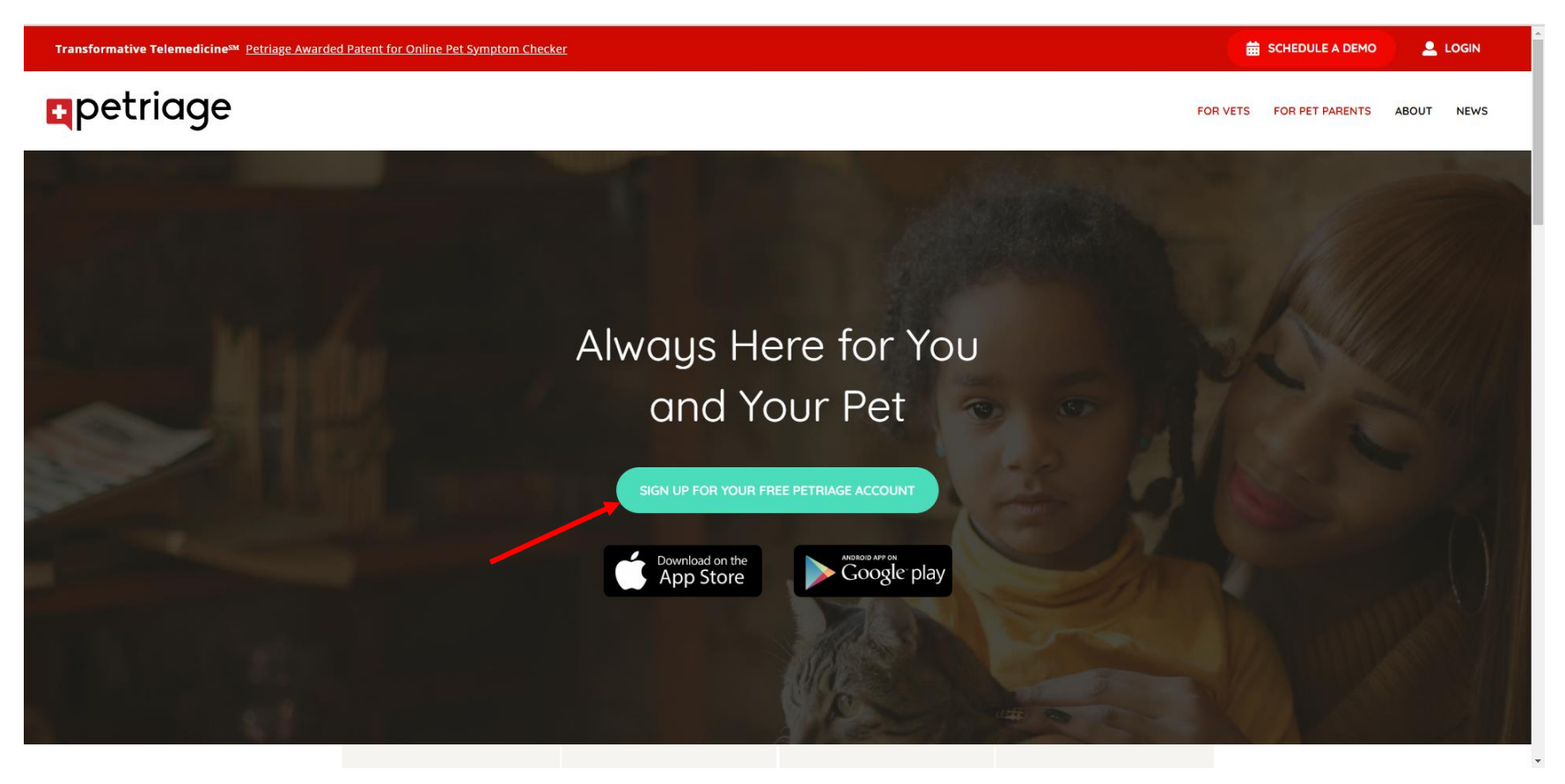

Enter your information on the **"Sign Up"** page. Click **"Continue".** 

| • petriage |                                                                          |                                                                                                    | 9 |
|------------|--------------------------------------------------------------------------|----------------------------------------------------------------------------------------------------|---|
| • petriage | Sign Up<br>Email<br>Mobile Phone<br>First Name<br>Hailey<br>Password<br> | Your email is your<br>Petriage username.<br>Your phone number is important<br>to Petriage. Learn why.<br>Last Name<br>Watlington<br>Confirm password |   |
|            | Yes O No     I have read and agree to the Petr     CONTINUE              | iage Terms and Conditions                                                                                                    |   |
|            | Log in Forgot your password or need hel                                  | o logging in?                                                                                                    |   |

In the **"Find My Clinic"** page, enter **98119** (our zip code) in the Your Clinic's Location box and **Seattle Animal Shelter** in the Clinic Name box.

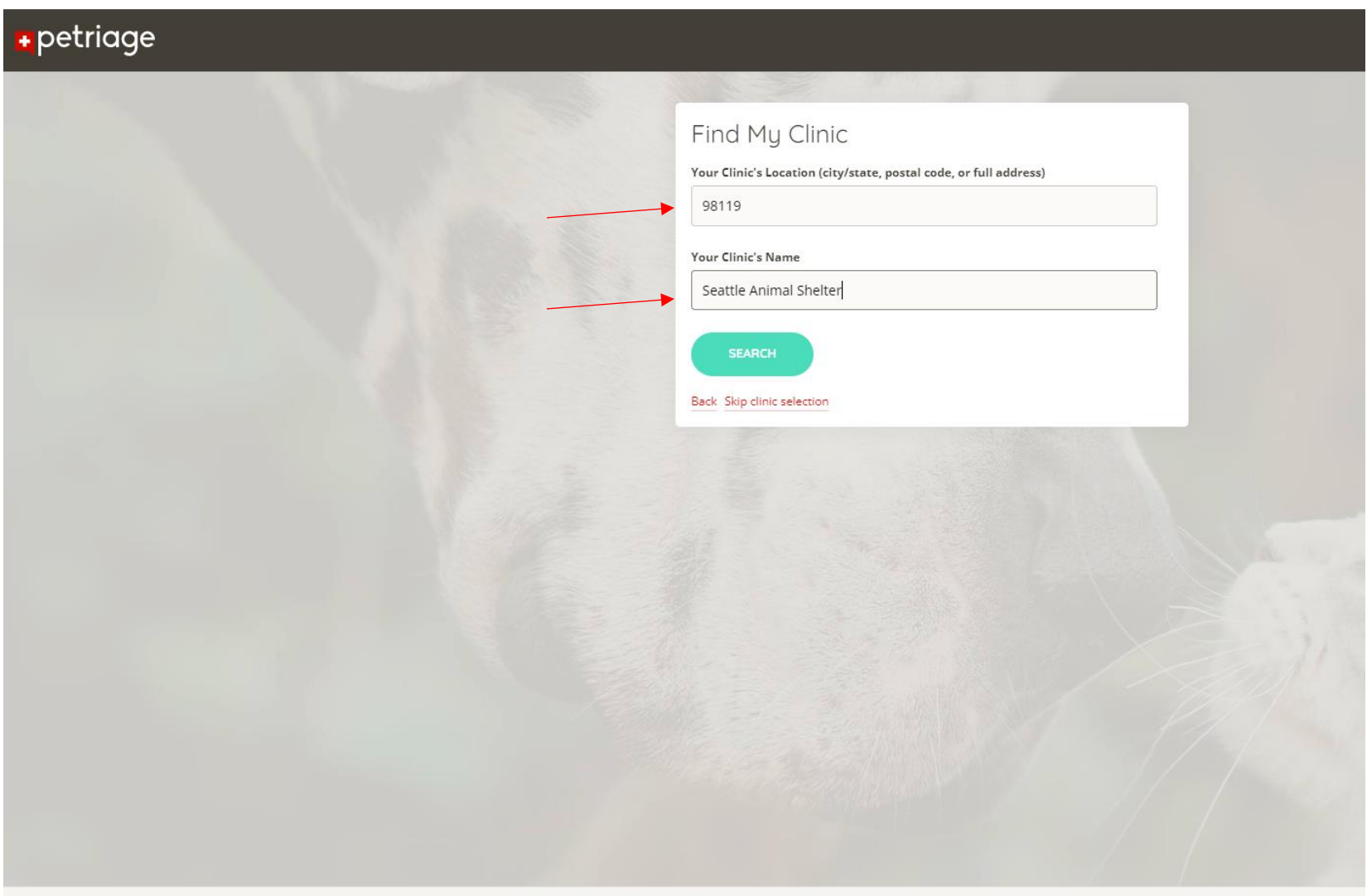

©2023 Petriage Patent: 16/752 415 Terms & Conditions Privacy Policy About Petriage iOS Ann Android Ann

Under Choose a Clinic, select "Seattle Animal Shelter". On the next screen, click the green "Continue" button.

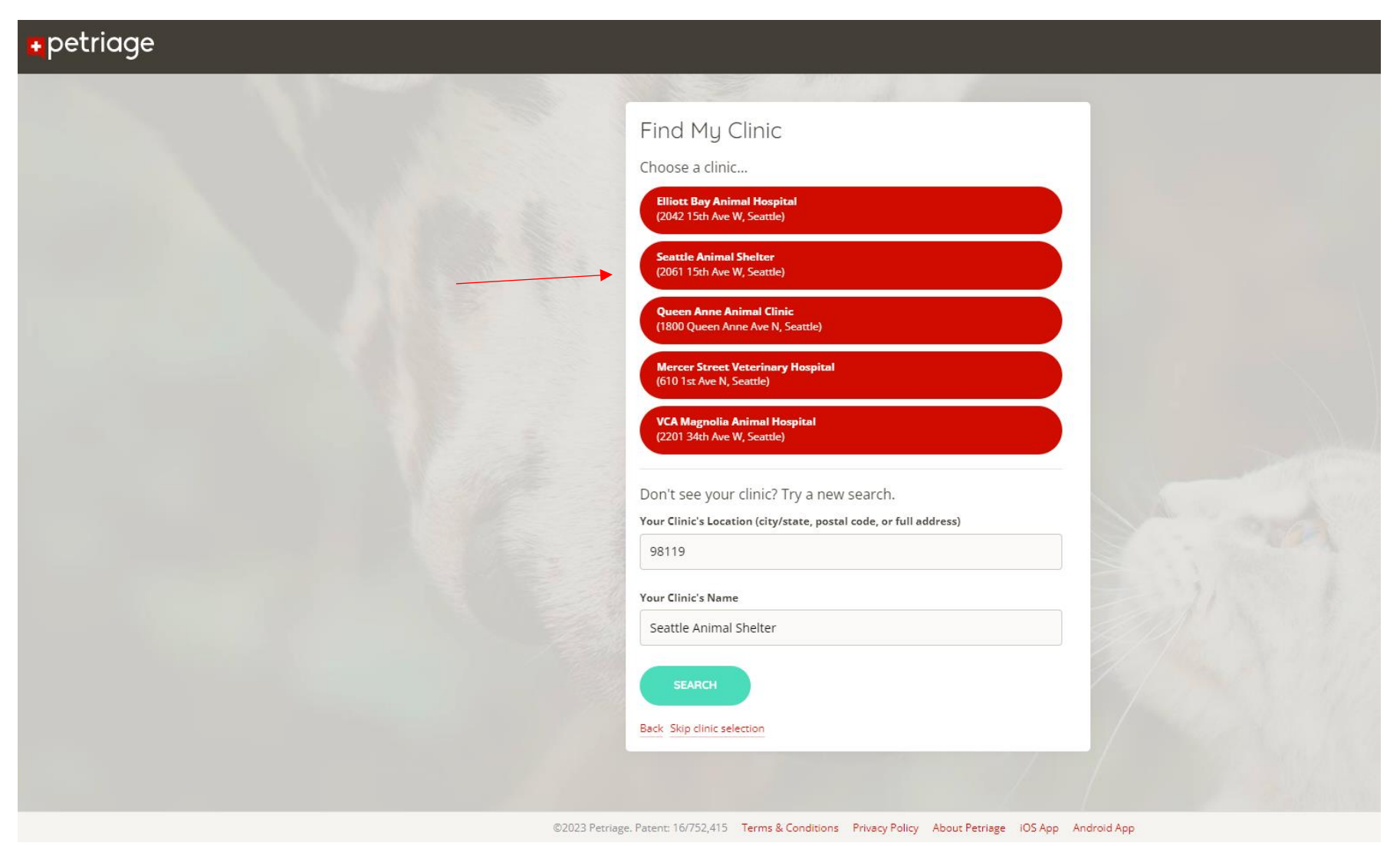

The next screen should say "Account Saved!". You will receive a confirmation email to your email address.

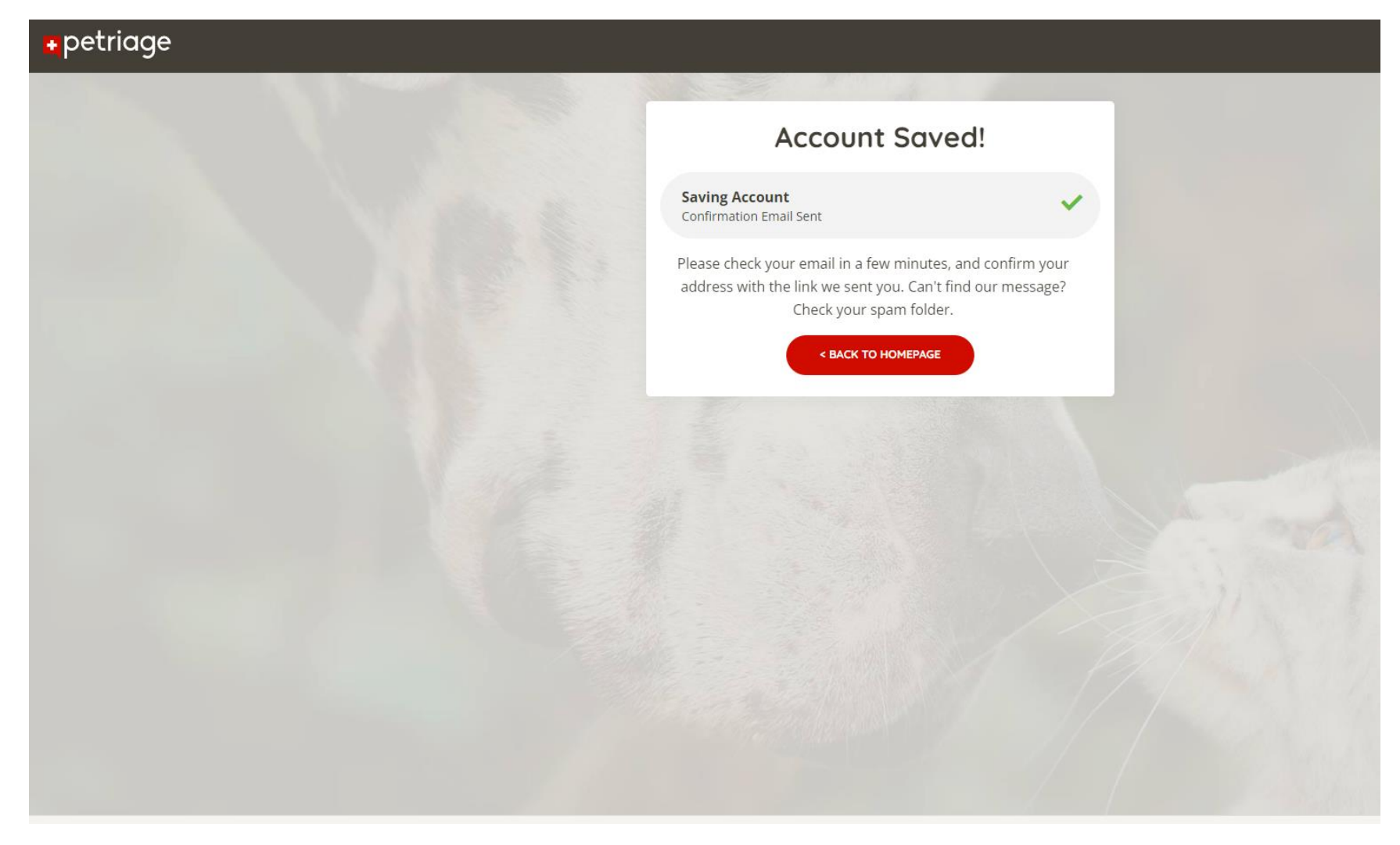

Once you have confirmed your email, it is time to add a pet! Click on the "add a pet now" button.

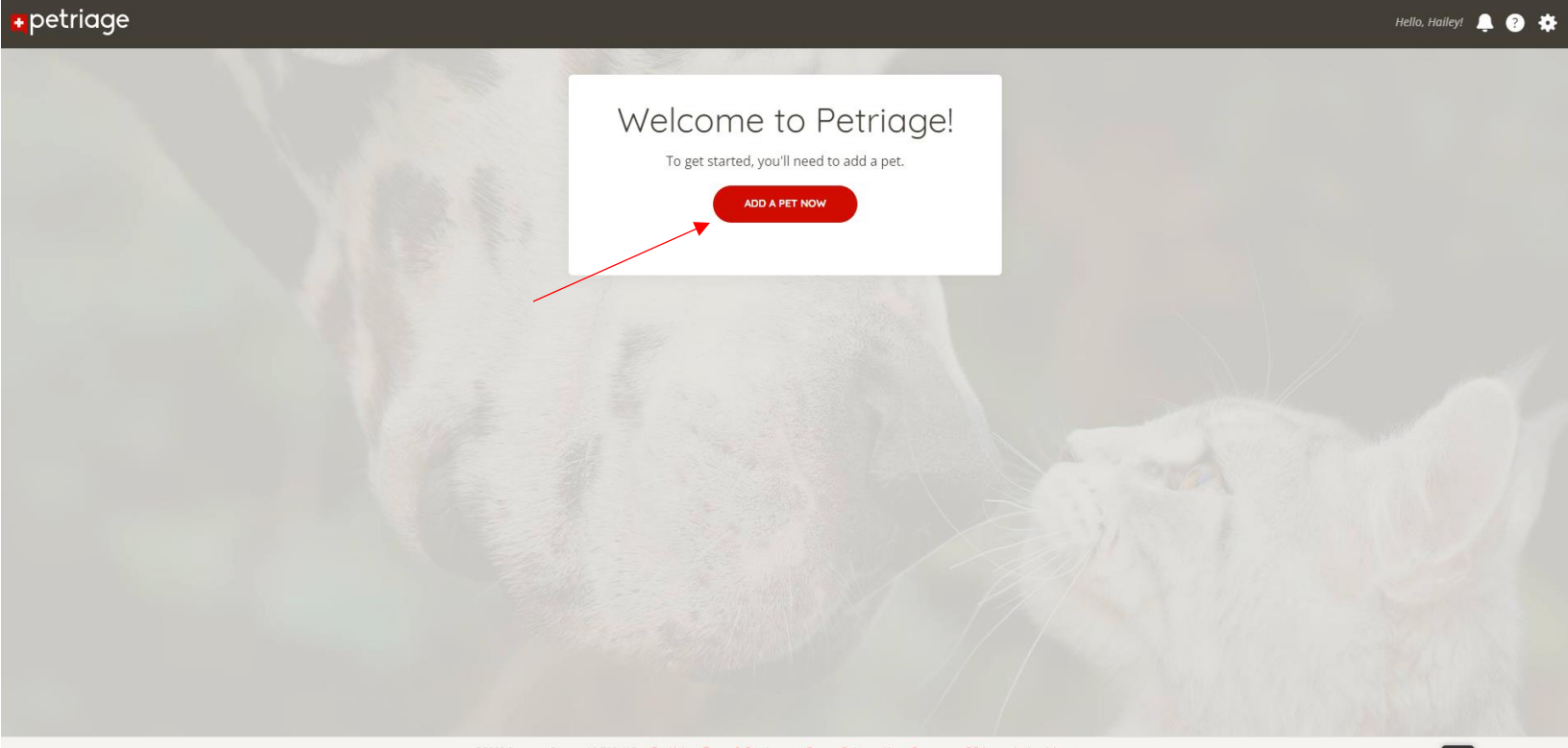

©2023 Petriage. Patent: 16/752,415 Get Help Terms & Conditions Privacy Policy About Petriage IOS App Android App

Enter your Foster pet's information and click "Save Pet".

| • petriage |                                                                                                    | Hello, Haileyt 鼻 😨 🔅 |
|------------|----------------------------------------------------------------------------------------------------|----------------------|
|            | New Pet                                                                                               |                      |
|            | Name Pea Species Breed                                                                                |                      |
|            | Dog     American Pit Bull Terrier       Can't find your pet's breed?       Approximate Age     Gender |                      |
|            | 3     Years     O Male     Permale       Spayed/Neutered     Weight (lbs)       • Yes     No          | Second I             |
|            | Photo                                                                                                 |                      |
|            | History<br>Previous Medical Conditions                                                                |                      |
|            | Type to search for conditions   Medications                                                           |                      |
|            | Is your pet taking any medications?                                                                   |                      |

Your dashboard should look like the screen below. Notice the Seattle Animal Shelter icon in the top left corner – that indicates you are registered with SAS. To begin a Petriage Analysis (Analysis is the first step to an e-consult), click on the "Begin Petriage Analysis".

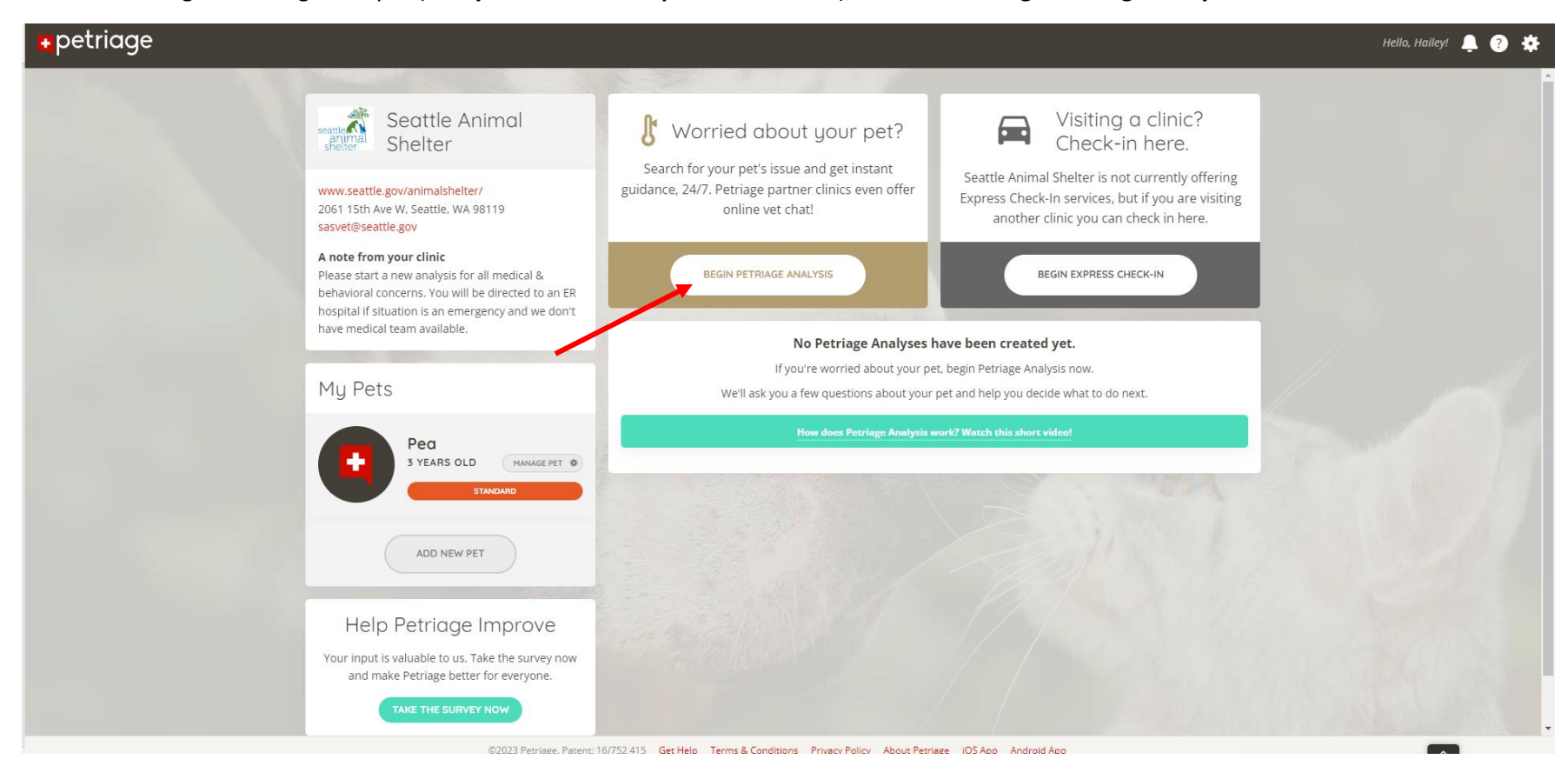

On the "About Petriage Analysis" screen, click "Continue". Follow the prompts and enter your pet's weight.

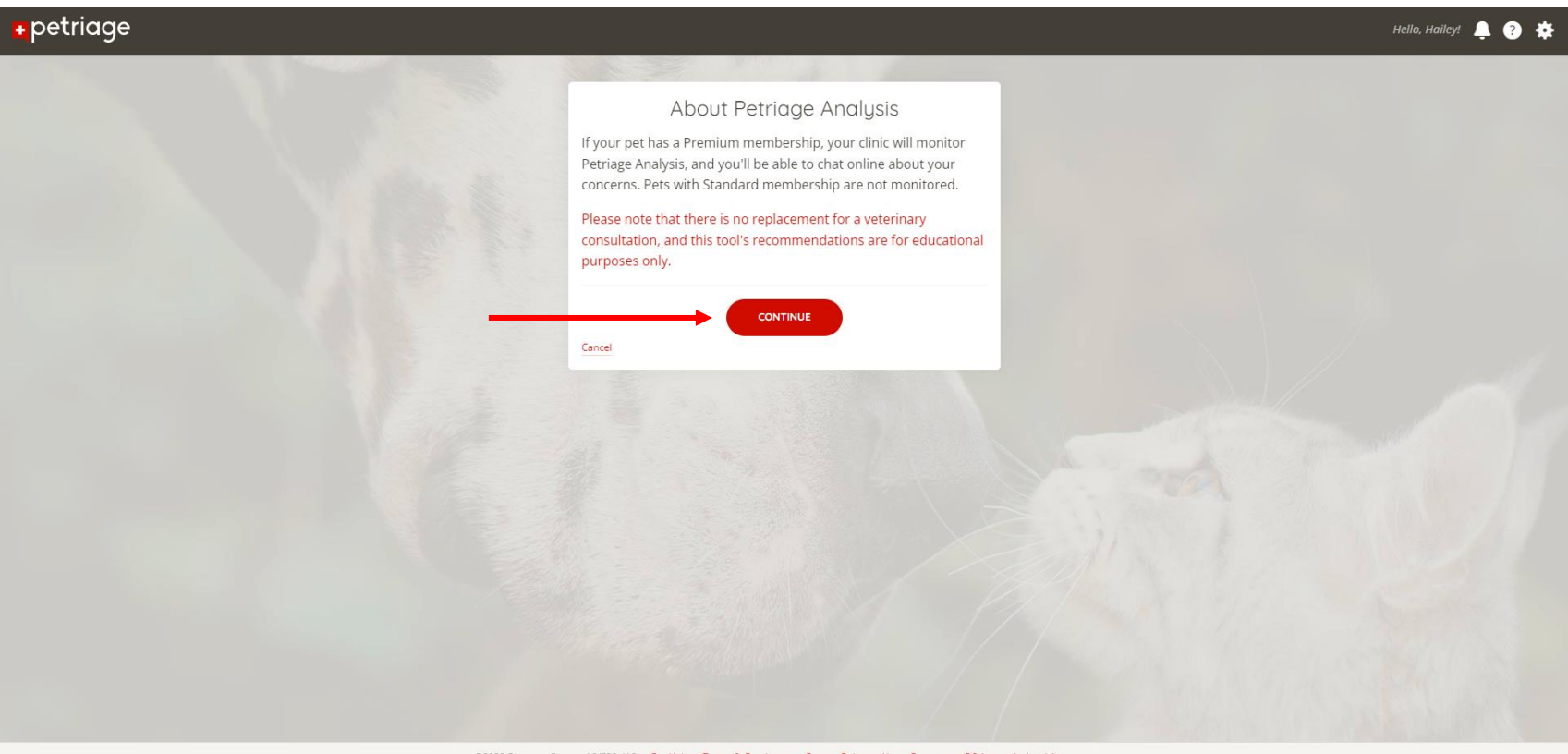

©2023 Petriage. Patent: 16/752,415 Get Help Terms & Conditions Privacy Policy About Petriage iOS App Android App

Enter your concerns and follow the prompts for further information. On the "confirm selections" screen, click "**Confirm**". Your Petriage analysis is now confirmed!

| Please tell us what's wrong with Pea. <ul> <li>Enter symptoms like "itching," not a diagnosis like "allergies."</li> </ul>                        |                  | Exact match for Diarrhea found. I<br>little more about the symptoms<br>concern. | Please tell us a<br>related to this |  |
|----------------------------------------------------------------------------------------------------|------------------|---------------------------------------------------------------------------------|-------------------------------------|--|
| <ul> <li>You may also describe an accident, or something Pea ate.</li> <li>Try to use as few words as possible.</li> <li>Your concerns</li> </ul> |                  | Vitals<br>Are you able to take your per's temperature? (must be to              | sken rectally)                      |  |
| Diarrhea<br>Examples: Vomiting and diarrhea, fell off bed, antifreeze                                                                             |                  | ● No ○ Yes                                                                      |                                     |  |
| CONTINUE                                                                                                    |                  | Symptoms                                                                        |                                     |  |
| Cancel                                                                                                    |                  |                                                                                 | EXTREME                             |  |
|                                                                                                    |                  | Energy Level                                                                    | EXTREMELY LETHARGIC                 |  |
|                                                                                                    |                  | Discomfort Level                                                                | 0                                   |  |
|                                                                                                    |                  | NO DISCOMFORT                                                                   | EXTREME DISCOMFORT                  |  |
|                                                                                                    |                  | Last 2 days                                                                     | *                                   |  |
|                                                                                                    |                  | Every few hours                                                                 | •                                   |  |
|                                                                                                    |                  | Describe your pet's appetite *                                                  | <b></b>                             |  |
|                                                                                                    | @2022.DustionsDu | Describe your pet's drinking *                                                  | New Altern Depleter 105 Acr         |  |

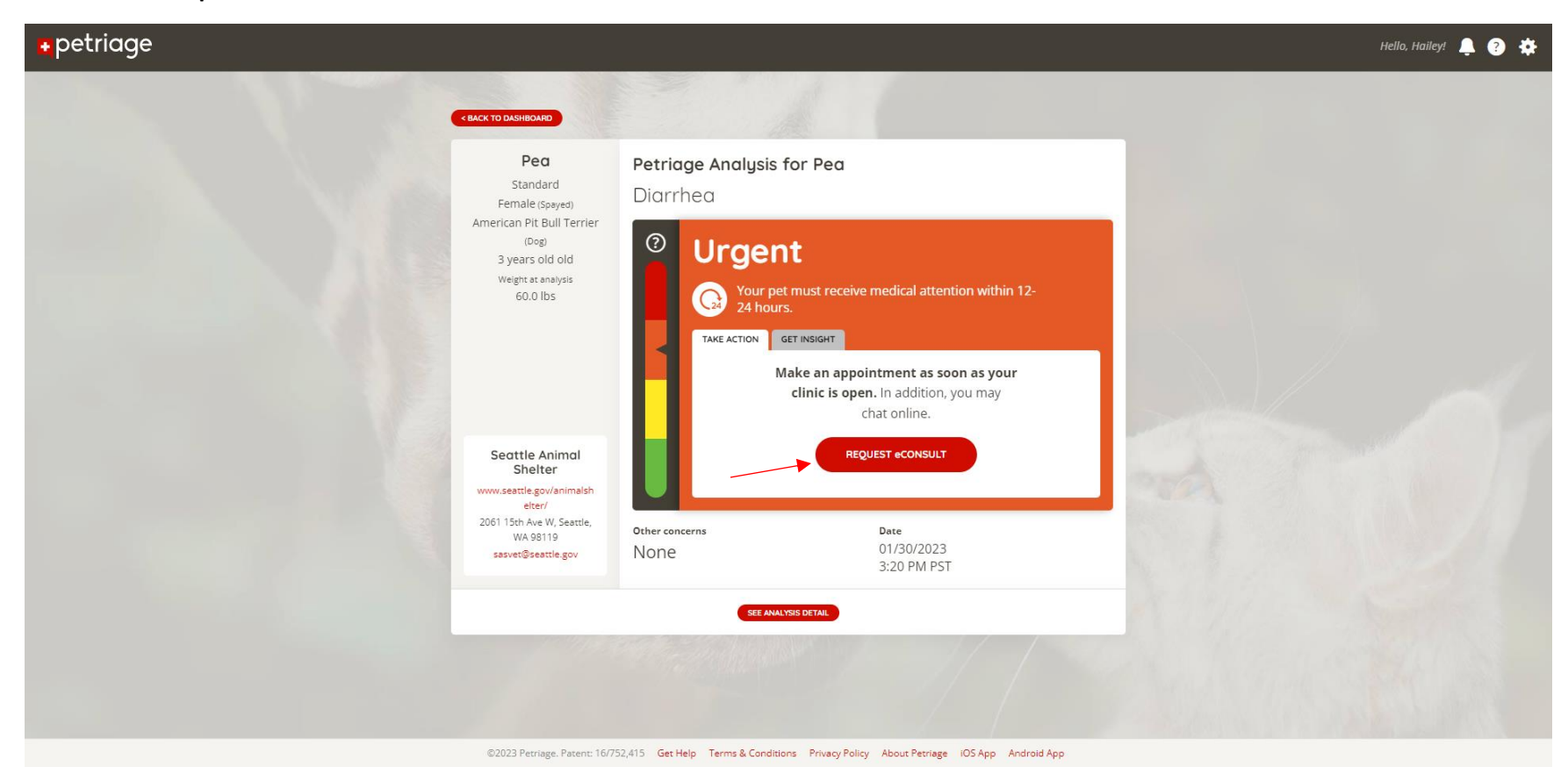

Click on the **"Request e-Consult"** button in the middle of the screen.

Agree to the Terms of Service and click "Request e-Consult".

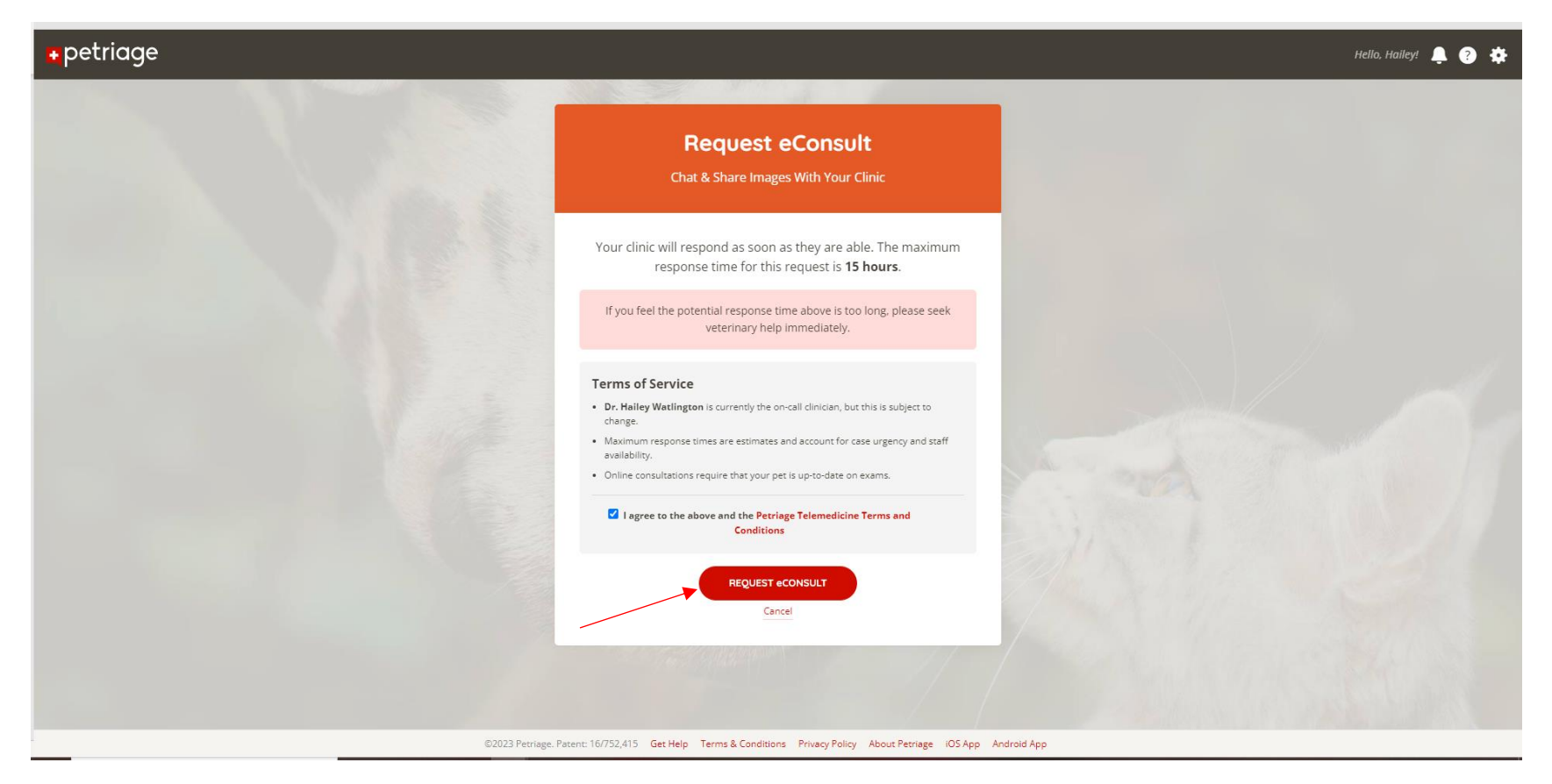

Click "Start Chatting" to begin a conversation with medical staff.

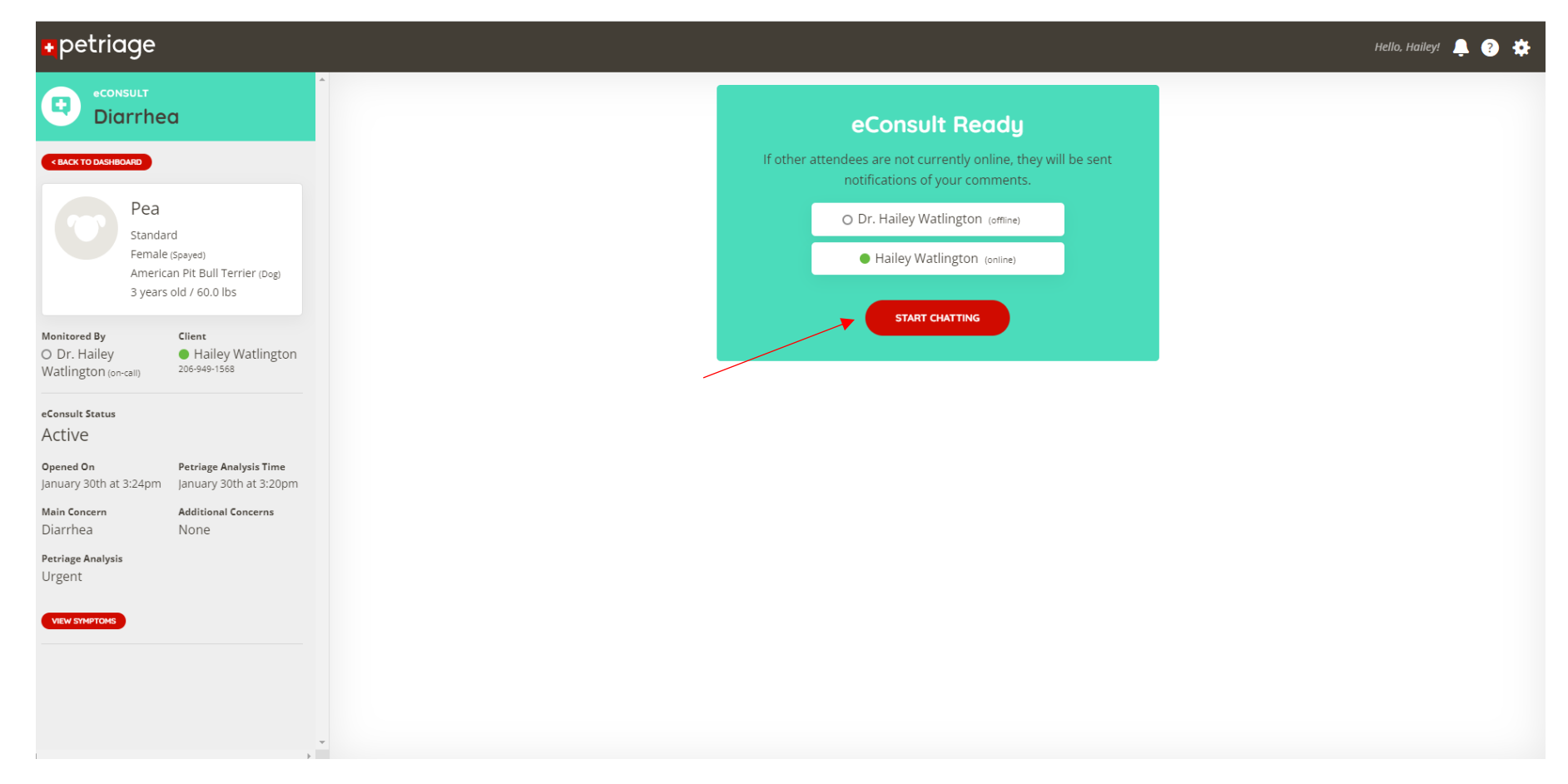